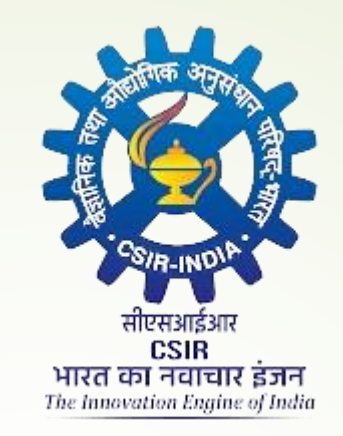

### CSIR CASE 2023

#### Challenge Management User Manual

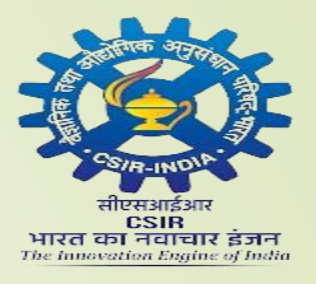

#### Login Page

|   | CSIR CASE 2023 – CHALLENGE MANAGEMENT |                            |                                                                                                    |                                      |  |  |  |  |
|---|---------------------------------------|----------------------------|----------------------------------------------------------------------------------------------------|--------------------------------------|--|--|--|--|
|   | Home                                  | Helpline                   |                                                                                                    |                                      |  |  |  |  |
| / |                                       |                            | EXPERIMENT AND A STATE OF A STATE OF A STATE | Enter Your<br>Registered Email<br>ID |  |  |  |  |
|   |                                       | REGISTERED EMAIL ID        |                                                                                                    |                                      |  |  |  |  |
|   |                                       | DATE OF BIRTH (DD-MM-YYYY) |                                                                                                    |                                      |  |  |  |  |
|   |                                       | САРТСНА                    | 69 ÷ 12 = ? C                                                                                                    |                                      |  |  |  |  |
|   |                                       |                            | Enter Answer for the above Question                                                                                                    |                                      |  |  |  |  |
|   |                                       |                            | LOGIN                                                                                                    | Enter your Date                      |  |  |  |  |
|   |                                       |                            | Password Format : Date Of Birth in DD-MM-YYYY Format,                                                                                                    | OT BILLU                             |  |  |  |  |
|   |                                       |                            | Example 01-05-2000 for 1st May 2000                                                                                                    |                                      |  |  |  |  |
|   |                                       |                            |                                                                                                    |                                      |  |  |  |  |
|   |                                       |                            |                                                                                                    |                                      |  |  |  |  |

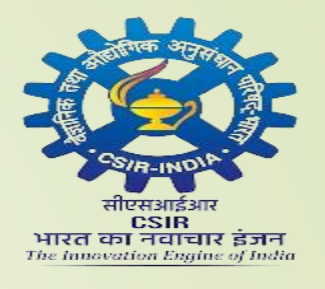

#### Information Page

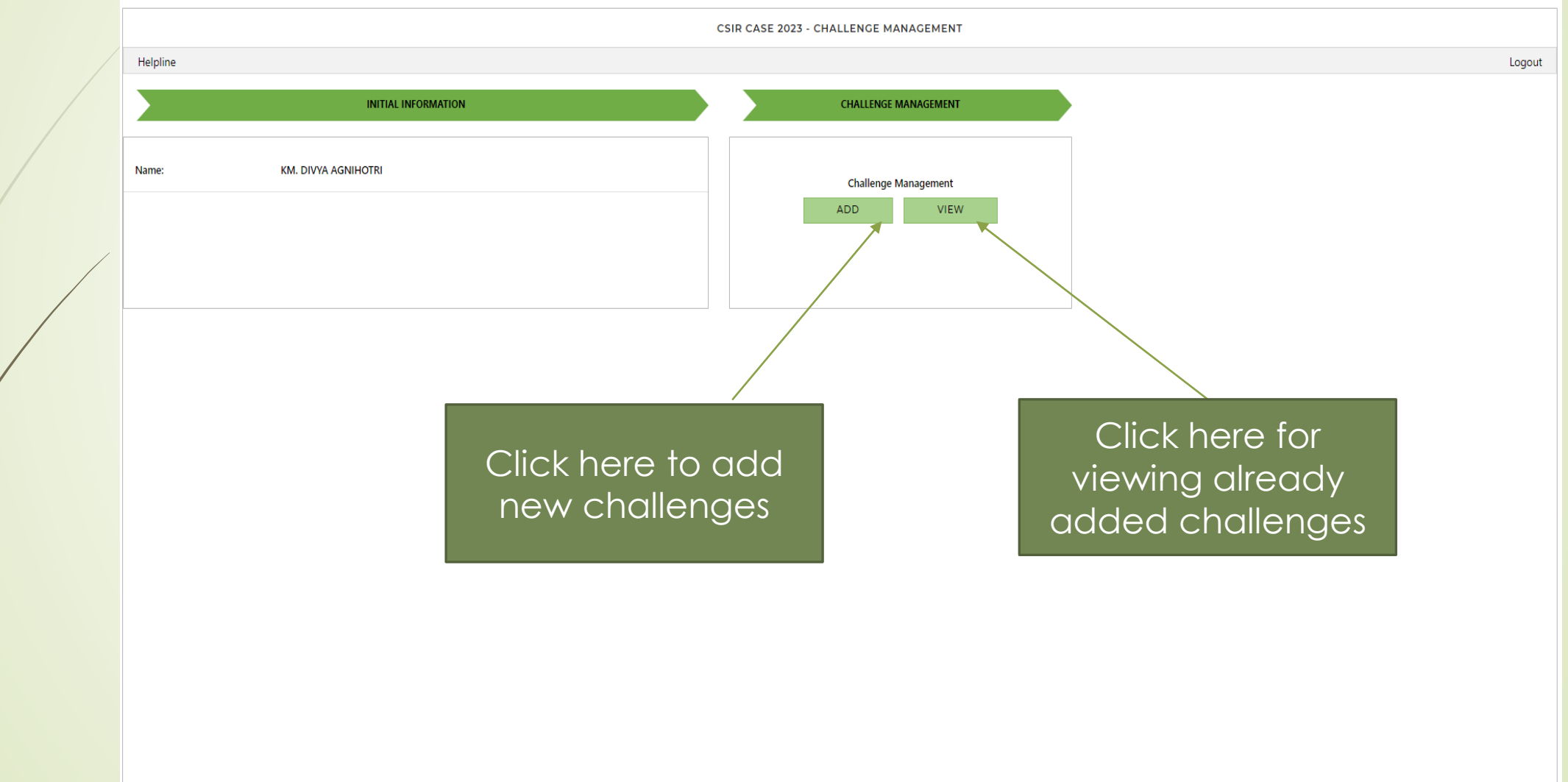

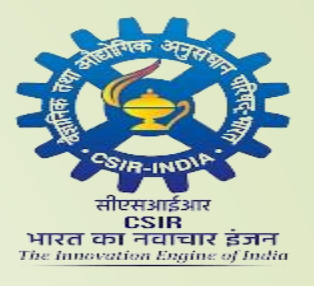

#### Instruction Page

| CSIR CASE 2023 - CHALLENGE MANAGEMENT                                                                                                    |                 |  |  |  |  |  |
|----------------------------------------------------------------------------------------------------|-----------------|--|--|--|--|--|
| Helpline                                                                                                    | Logout          |  |  |  |  |  |
| INSTRUCTIONS TO CANDIDATE TO RAISE CHALLENGES                                                                                                    |                 |  |  |  |  |  |
| AutoRitit zig for A à tracit que quu Raftigin Rățit no unațufor ui -         Lingurad the following instructions carefully before submitting Objections -         1. up tărin wah (sis % 0.65 - 0.05 - 0.05 div 1 wah fuit gip rup kit wahts and rei deri di gip uara want (i         District allow you to raise collenço against the questions taken in Daga Leannabor of CIR (ASE 2023)         2. and fuit and datas agines the questions taken in Daga Leannabor of CIR (ASE 2024)         2. and fuit and datas against the provisional answer key of the questions of ageri sand in of which publiced on the waits and the question against the provisional answer key of the questions of ageri sand in O which publiced on the variant of the fuit (0.04 M//Y). The sandbark wat with the question against the provisional answer key of the questions of ageri sand in O which publiced on the variant of the fuit (0.04 M//Y). The sandbark wat wat wat wat wat wat wat wat wat wat | ाहीं<br>ecceipt |  |  |  |  |  |

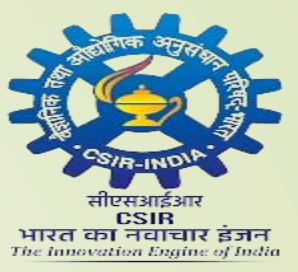

#### View Candidate Basic Details

| Helpline                                                                                                    | Select Paper I or II<br>from Dropdown                                                                           | 023 - CHALLENGE MANAGEMENT                                                                                                    | Logout                                                                          |
|----------------------------------------------------------------------------------------------------|----------------------------------------------------------------------------------------------------|----------------------------------------------------------------------------------------------------|---------------------------------------------------------------------------------|
| DETAILS SUMMARY                                                                                                    | Menu                                                                                                    |                                                                                                    |                                                                                 |
| EXAMS Paper-1 CANDIDATE NAME KM. DIVYA AGNIHOTRI                                                                                                    | EXAM DATE         EXAM TIME           15/01/2024         11:00 AM,01:00 PM           ROLL NO.         301223025 |                                                                                                    | Candidate's<br>Basic Details                                                    |
| Question 13           'खोदा पहाड़ निकली चुहिया' लोकोक्ति का अर्थ है -<br>(A) कम परिश्रम करके अधिक मिलना<br>(B) परिश्रम अधिक और फल कम<br>(C) परिश्रम के बिना फल मिलना<br>(D) श्रम करने पर भी कुछ न मिलना<br>Right Answer : (B)           Challenge           Select Objection | Question Id : 28<br>28001<br>28002<br>28003<br>28004<br>Right Option Id : 28002<br>×                            | Question 14           'रामायण' शाब्द का सही संधि-विच्छेद है?           (A) राम + अयन           (B) राम + यण           (C) रामय +ण           (D) रामाय +न           Right Answer : (A)           Challenge           Select Objection | Question Id : 33<br>33001<br>33002<br>33003<br>33004<br>Right Option Id : 33001 |
| Question 15<br>निम्नलिखित में सम मात्रिक छंद का उदाहरण कौन - सा है?<br>(A) संवैया<br>(B) दोहा<br>(C) सोरठा<br>(D) चौपाई                                                                                                    | Question Id : 6<br>6001<br>6002<br>6003<br>6004                                                                 | Question 16<br>निम्नलिखित में से अल्प विराम चिह्न कौन सा है?<br>(A) :<br>(B) ;<br>(C) ,<br>(D) _                                                                                                    | Question Id : 4<br>4001<br>4002<br>4003<br>4003<br>4004                         |

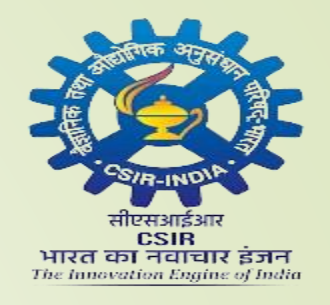

#### Question-Option Layout

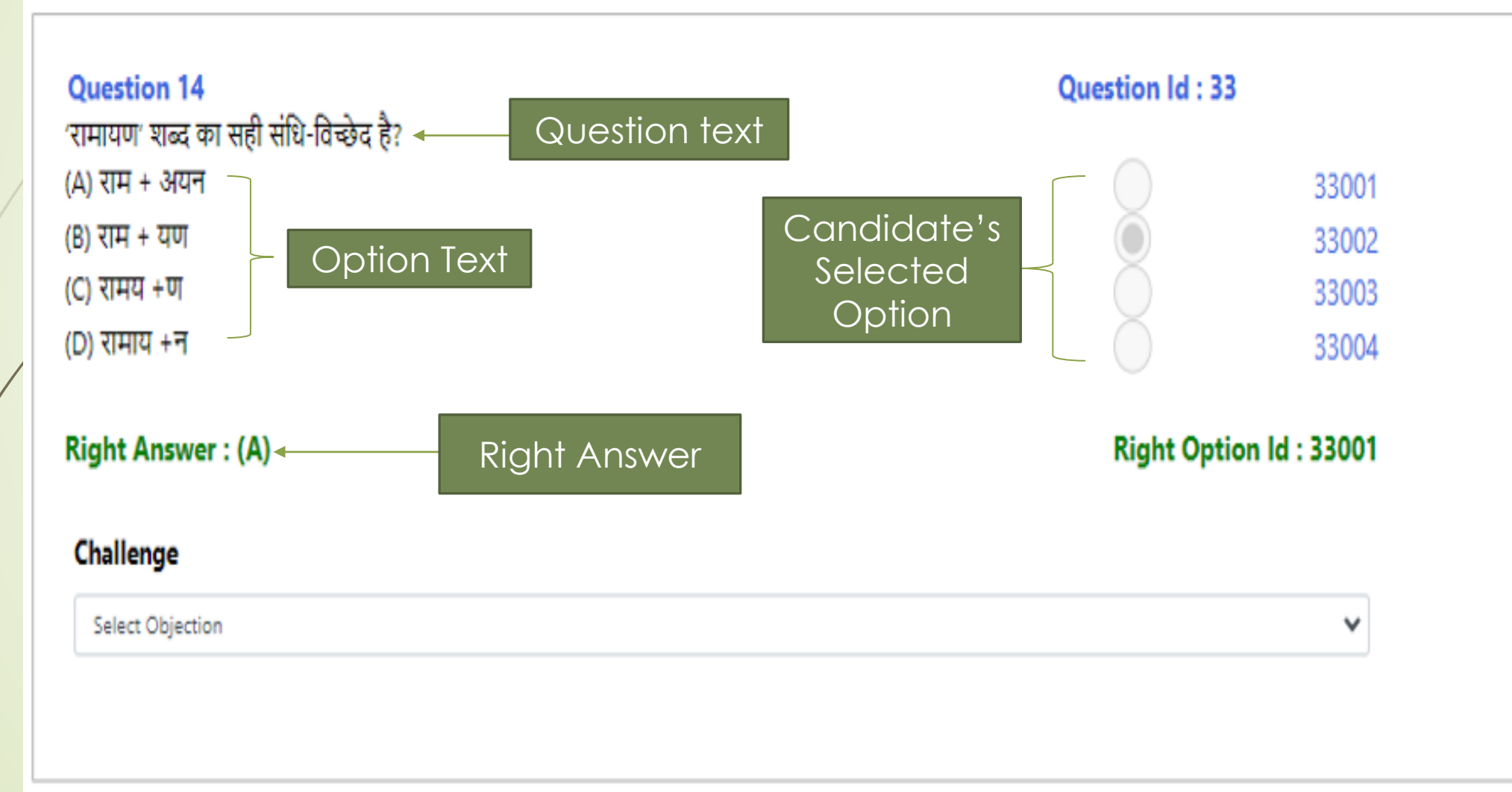

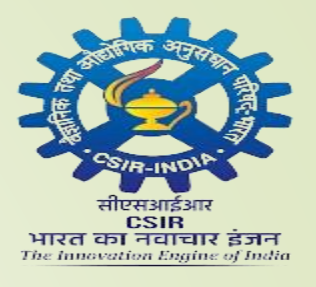

#### Raise Challenge

|                                                                                            | CSIR CASE 2023          | 3 - CHALLENGE MANAGEMENT                                                                                                    |                                                     |
|--------------------------------------------------------------------------------------------|-------------------------|----------------------------------------------------------------------------------------------------|-----------------------------------------------------|
| ne                                                                                         |                         |                                                                                                    | Log                                                 |
| TAILS SUMMARY                                                                              |                         |                                                                                                    |                                                     |
| MS EXAM DATE                                                                               | EXAM TIME               |                                                                                                    |                                                     |
| aper-1 V 15/01/2024                                                                        | 11:00 AM,01:00 PM       |                                                                                                    |                                                     |
| NDIDATE NAME ROLL NO.                                                                      |                         |                                                                                                    |                                                     |
| VI. DIVYA AGNIHOTRI 301223025                                                              |                         |                                                                                                    |                                                     |
|                                                                                            |                         |                                                                                                    | A                                                   |
| Question 13<br>'खोदा पहाड़ निकली चुहिया' लोकोक्ति का अर्थ है -                             | Question Id : 28        | Question 14<br>रामायण शब्द का सही संधि-विच्छेद है?                                                                                                    | Question Id : 33                                    |
| (A) कम परिश्रम करके अधिक मिलना                                                             | 28001                   | (A) राम + अयन                                                                                                    | 33001                                               |
| (B) परिश्रम अधिक और फल कम<br>(C) गणिया के किन फल फिलन                                      | 28002                   | (B) राम + यण<br>(C) राम्म + गा                                                                                                    | 33002                                               |
| (C) परित्रम का बना करने मरला<br>(D) श्रम करने पर भी कुछ न मिलना                            | 28003                   | (C) रामाय +न<br>(D) रामाय +न                                                                                                    | 33003                                               |
| Right Answer : (B)                                                                         | Right Option Id : 28002 | Right Answer : (A)                                                                                                    | Right Option Id : 33001                             |
| Challenge                                                                                  |                         | Challenge                                                                                                    |                                                     |
| There Are More Than One Correct Answers Of The Question/म्रश्न के एक से अधिक सही उत्तर हैं | *                       | All Options Of The Question Are Incorrect/प्रश्न के सभी विकल्प गलत हैं                                                                                         | ~                                                   |
| Enter remarks (if any)                                                                     |                         | Select Objection                                                                                                    |                                                     |
| unser remains (n any)                                                                      |                         | All Options Of the Question Are incorrect/प्रश्न के सभा । प्रकृत्य गलत ह<br>There Are More Than One Correct Answers Of The Question/प्रश्न के एक से अधिक सही : | उत्तर हैं                                           |
|                                                                                            |                         | Question Is Out Of Syllabus/प्रश्न पाठ्यक्रम से बाहर हे<br>Others                                                                                              |                                                     |
| SAVE Dogcopp for                                                                           | raicina                 | Answer Key Of Question Provided In Provisional Answer Key Is Incorrect/अमंतिम उत्तर                                                                            | कुंजी में प्रदान की गई प्रश्न की उत्तर कुंजी गलत है |
| Keasons ion                                                                                | raising                 | Wrong Question<br>Wrong Answer                                                                                                    |                                                     |
|                                                                                            |                         | Question Is Incorrect/ प्रश्न गलत है                                                                                                    |                                                     |
| Challeng                                                                                   | Je                      |                                                                                                    |                                                     |
| Question 15<br>निम्नलिखित में सम मात्रिक छंद का उदाहरण कौन - सा है?                        |                         | Question 16<br>निम्नलिखित में से अल्प विराम चिह्न कौन सा है?                                                                                                   | Question Id : 4                                     |
| (A) सवैया                                                                                  | 6001                    | (A):                                                                                                    | 4001                                                |
| (B) दोहा                                                                                   | 6002                    | (B);                                                                                                    | 4002                                                |
|                                                                                            |                         |                                                                                                    |                                                     |

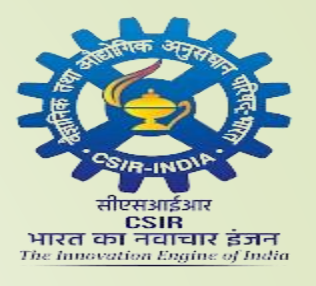

#### Save Challenge

|                                                 |                                                                                                    |                                                        | CSIR CASE 2023 -                                           | CHALLENGE MANAGEMENT                                                                                                    |                                   |                             |                                                           |          |
|-------------------------------------------------|----------------------------------------------------------------------------------------------------|--------------------------------------------------------|------------------------------------------------------------|----------------------------------------------------------------------------------------------------|-----------------------------------|-----------------------------|-----------------------------------------------------------|----------|
| elpline                                         |                                                                                                    |                                                        |                                                            |                                                                                                    |                                   |                             |                                                           | Logout   |
| DETAILS                                         | SUMMARY                                                                                                    |                                                        |                                                            |                                                                                                    |                                   |                             |                                                           | *        |
| EXAMS                                           |                                                                                                    | EXAM DATE                                              | EXAM TIME                                                  |                                                                                                    |                                   |                             |                                                           |          |
| Paper-1                                         | ~                                                                                                    | 15/01/2024                                             | 11:00 AM,01:00 PM                                          |                                                                                                    |                                   |                             |                                                           |          |
| CANDIDA                                         | ATE NAME                                                                                                    | ROLL NO.                                               |                                                            |                                                                                                    |                                   |                             |                                                           |          |
| KM. DIVY                                        | YAAGNIHOTRI                                                                                                    | 301223025                                              |                                                            |                                                                                                    |                                   |                             |                                                           |          |
|                                                 |                                                                                                    |                                                        |                                                            |                                                                                                    |                                   |                             |                                                           | <b>^</b> |
| Qua<br>'खोव<br>(A) र<br>(B) र<br>(C) र<br>(D) श | estion 13<br>दा पहाड़ निकली चुहिया' लोकोक्ति का अर्थ है -<br>कम परिश्रम करके अधिक मिलना<br>परिश्रम अधिक और फल कम<br>परिश्रम के बिना फल मिलना<br>श्रम करने पर भी कुछ न मिलना<br>ht Answer : (B) | Question Id :                                          | 28<br>28001<br>28002<br>28003<br>28004<br>vtion Id : 28002 | Question 14           'रामायण' शब्द का सही संधि-विच्छेद है           (A) राम + अयन           (B) राम + यण           (C) रामय + ण           (D) रामाय + न           Right Answer : (A) | ?                                 | Question Id : :             | 33<br>33001<br>33002<br>33003<br>33004<br>tion Id : 33001 |          |
| Chi                                             | allenge                                                                                                    |                                                        |                                                            | Challenge                                                                                                    |                                   | 2.                          |                                                           |          |
| Т                                               | দেশবাদুহ<br>There Are More Than One Correct Answers Of The Question/সপ                                                                                                    | अ के एक से अधिक सही उत्तर हैं                          | ~                                                          | All Options Of The Question Are Incor                                                                                                    | rect/प्रश्न के सभी विकल्प गलत हैं |                             | ~                                                         |          |
| Er                                              | nter remarks (if any)                                                                                                    |                                                        | é                                                          | (A)                                                                                                    |                                   |                             |                                                           |          |
| Qu<br>निम्न                                     | Fill the<br>raising (<br>estion 15<br>लिखित में सम मात्रिक                                                                                                    | required details f<br>Challenge and c<br>n SAVE Button | or<br>ick                                                  | Book<br>Mahadevi Verma<br>SAVE<br>Question 16<br>निम्नलिखित में से अत्य विराम चिह्न कौन                                                                                               | ा सा है?                          | Rancottavra Question Id : 4 | CLEAR                                                     |          |

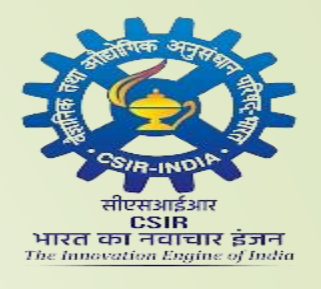

#### Summary Page

| CSIR CASE 2023 - CHALLENGE MANAGEMENT                                                                                                    |        |  |  |  |  |  |  |  |
|----------------------------------------------------------------------------------------------------|--------|--|--|--|--|--|--|--|
| Helpline                                                                                                    | Logout |  |  |  |  |  |  |  |
|                                                                                                    | A      |  |  |  |  |  |  |  |
| EXAMS EXAM DATE EXAM TIME CIICK NETE IO VIEW                                                                                                    |        |  |  |  |  |  |  |  |
| Paper-1 • 15/01/2024 supmary of raised                                                                                                    |        |  |  |  |  |  |  |  |
| CANDIDATE NAME ROLL NO.                                                                                                    |        |  |  |  |  |  |  |  |
| KM. DIVYAAGNIHOTRI 301223025 Challenges                                                                                                    |        |  |  |  |  |  |  |  |
|                                                                                                    | A      |  |  |  |  |  |  |  |
| General Hindi                                                                                                    |        |  |  |  |  |  |  |  |
| Question 13         Question ld : 28         Amount :           'खोदा पहाड़ निकली चुहिया' लोकोक्ति का अर्थ है -         Question ld : 33         Amount : |        |  |  |  |  |  |  |  |
| (A) कम परिश्रम करके अधिक मिलना (A) राम + अपन                                                                                                    | 33001  |  |  |  |  |  |  |  |
| (B) परिश्रम अधिक और फल कम         28002         (B) राम + यण                                                                                              | 33002  |  |  |  |  |  |  |  |
| (C) परिश्रम के बिना फल मिलना 28003 (C) रामय + ण                                                                                                    | 33003  |  |  |  |  |  |  |  |
| (D) श्रम करने पर भी कुछ न मिलना 28004 (D) रामाय +न                                                                                                    | 33004  |  |  |  |  |  |  |  |
| Right Answer : (B)     Right Option Id : 28002     Right Answer : (A)     Right Option Id : 28002                                                         | 33001  |  |  |  |  |  |  |  |
| Challenge                                                                                                    |        |  |  |  |  |  |  |  |
| There Are More Than One Correct Answers Of The Question/म्रश्न के एक से अधिक सही उत्तर हैं                                                                | ¥      |  |  |  |  |  |  |  |
|                                                                                                    | ß      |  |  |  |  |  |  |  |
| Paper Name Book CIICK THE DELETE                                                                                                    |        |  |  |  |  |  |  |  |
| button if you want to                                                                                                    |        |  |  |  |  |  |  |  |
| delete any raised                                                                                                    | DELETE |  |  |  |  |  |  |  |
| Challenges                                                                                                    | -      |  |  |  |  |  |  |  |

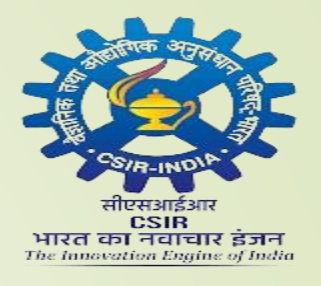

#### Pay Now

| CSIR CASE 2023                                                                                                    | CHALLENGE MANAGEMENT                                                |
|----------------------------------------------------------------------------------------------------|---------------------------------------------------------------------|
| Helpline                                                                                                    | Logout                                                              |
| Question 12       Question 12: 0       Amount:         PhyRRBGR rugius on uçavar uçb vu tu Mi do cura culatur.       Anten si du cei an Ho uçu-u du cei an tu du cei an tu du cei an | Click on the PAY NOW button<br>for payment of raised<br>Challenges. |
|                                                                                                    | Y                                                                   |

B

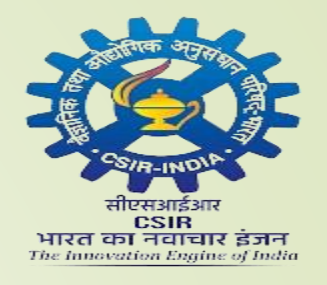

#### Verify Amount

| ĺ | ICI | CI | Ban | k |
|---|-----|----|-----|---|
|   |     |    |     |   |

| t Banking   |                                   |                          |
|-------------|-----------------------------------|--------------------------|
|             | Transaction ID                    | 2402191681960            |
| ebit Card   | Amount                            | Rs. 200.00               |
| Credit Card | Convenience Fee                   | Rs. 0.00                 |
|             | GST                               | Rs. 0.00                 |
| UPI         | Total Bill Amount                 | Rs. 200.00               |
|             | Mobile No : Op<br>Payer Name : Op | tional Email ID Optional |

Verify the amount (Rs 100/- for each challenge)

Merchant : CSIR UAT

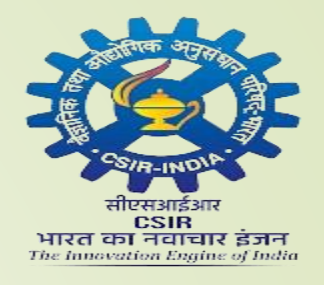

#### Download Receipt

| CSIR CASE 2023 - CHALLENGE MANAGEMENT |                                          |                                                                   |                         |  |  |  |  |
|---------------------------------------|------------------------------------------|-------------------------------------------------------------------|-------------------------|--|--|--|--|
| Helpline                              | Logout                                   |                                                                   |                         |  |  |  |  |
| ,<br>PAYMENT STATUS                   | Click here to raise<br>another Paper o   | Click here to raise challenges for<br>another Paper or same paper |                         |  |  |  |  |
| Name: KM. DIVYA AGNIHOTRI             | Email:                                   | Number of Challenge: 2                                            |                         |  |  |  |  |
| Transaction Id: 63                    | Candidate Code: 301223025                | Bank Transaction Id: 2402191681960                                |                         |  |  |  |  |
| Amount: ₹200.00                       | Response Code: E000                      | Exam Name: Paper-1                                                | DOWNLOAD RECEIPT        |  |  |  |  |
| Payment Mode: NET_BANKING             | Transaction Date: 19-02-2024 06:41:01 PM | Currency: INR                                                     |                         |  |  |  |  |
| Bank Name: ICICI                      | Status: Success                          | Gateway Name: ICICI Bank                                          |                         |  |  |  |  |
|                                       |                                          |                                                                   | Click here for Download |  |  |  |  |
| Name: KM. DIVYA AGNIHOTRI             | Email:                                   | Number of Challenge: 1                                            | the Receipt of Payment  |  |  |  |  |
| Transaction Id: 62                    | Candidate Code: 301223025                | Bank Transaction Id: 2402191681949                                |                         |  |  |  |  |
| Amount: ₹100.00                       | Response Code: E000                      | Exam Name: Paper-1                                                | DOWNLOAD RECEIPT        |  |  |  |  |
| Payment Mode: NET_BANKING             | Transaction Date: 19-02-2024 06:01:49 PM | Currency: INR                                                     |                         |  |  |  |  |
| Bank Name: ICICI                      | Status: Success                          | Gateway Name: ICICI Bank                                          |                         |  |  |  |  |

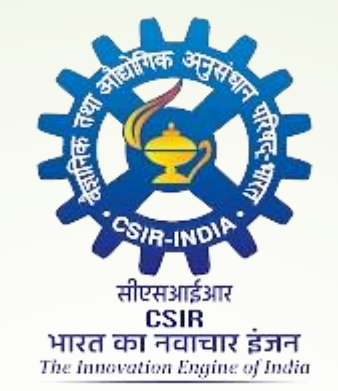

## CSIR CASE 2023

# Thank You